### 学習用タブレット端末(iPad) 家庭でのWi-Fi設定方法

#### 令和4年2月 小松島市教育委員会

- ※ 接続する前にWi-Fiルータのパスワード(セキュリティキー)を 確認してください。
- Wi-Fiルーターの底面側や側面などにあるシールに書かれていることが多いです。
- 「ネットワーク」「SSID」などと記載されているのがWi-Fiの ネットワーク名です。
- ・メーカーによって名称がバラバラです。たとえば、「パスワード」「暗号化キー」「KEY」「PASS」「セキュリティーキー」「WEPキー」などと記載されていることが多いです。

### SSID(ネットワーク名)・パスワードの表示例

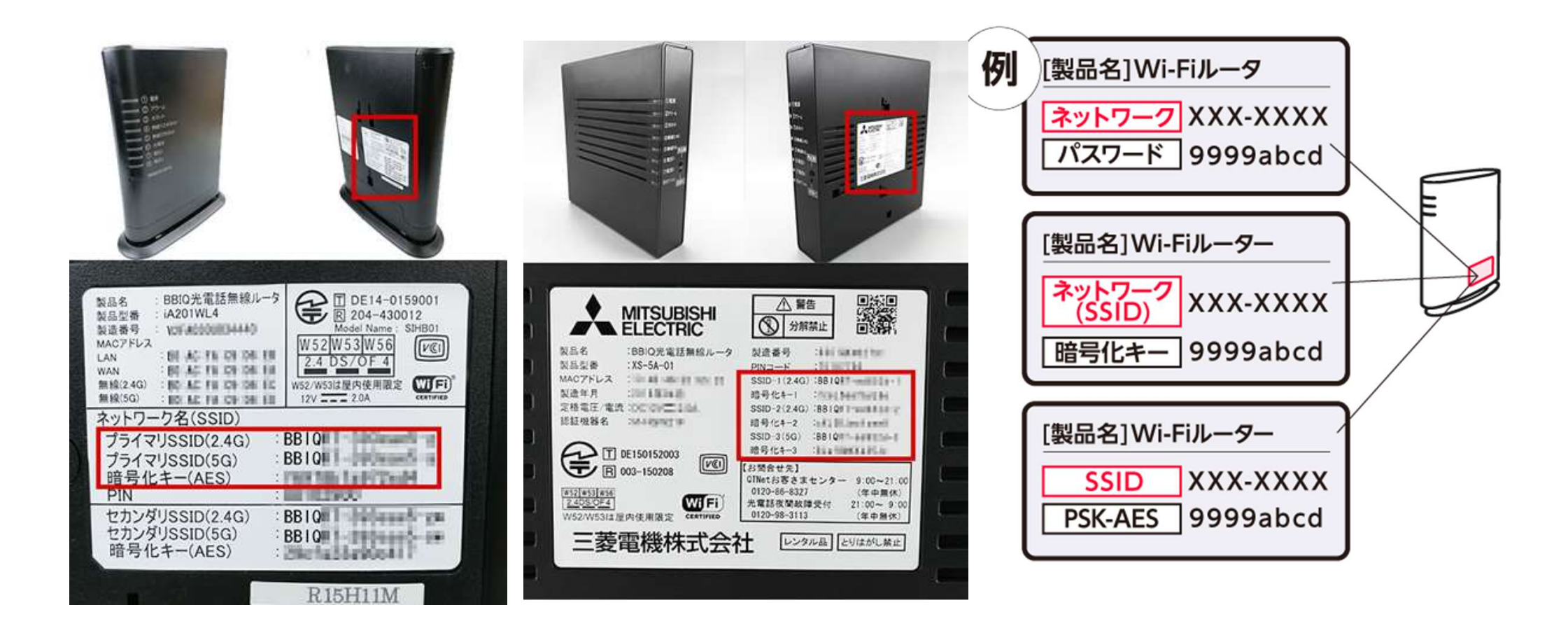

#### ① タブレット端末を家庭のWi-Fiルータに接続する方法

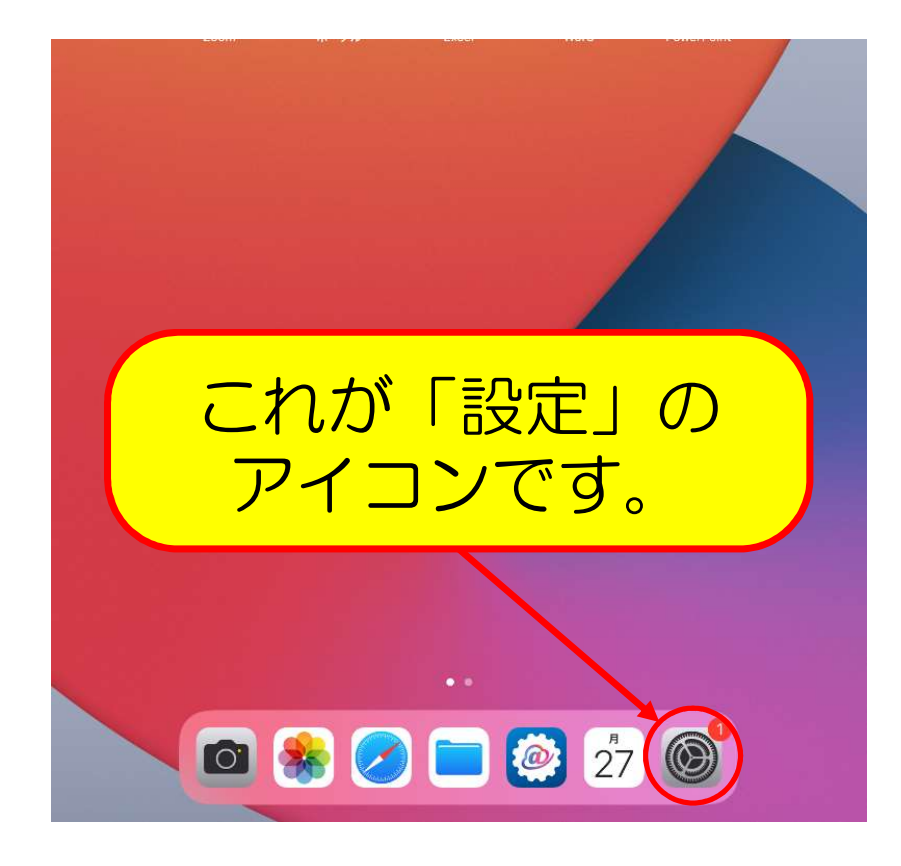

1.学習用タブレット端末のホー ム画面(最初の画面)にある 「設定」を押します。

※歯車のマークアイコンが 「設定」です。 ※アイコンの位置が左の図と 違うことがあります。

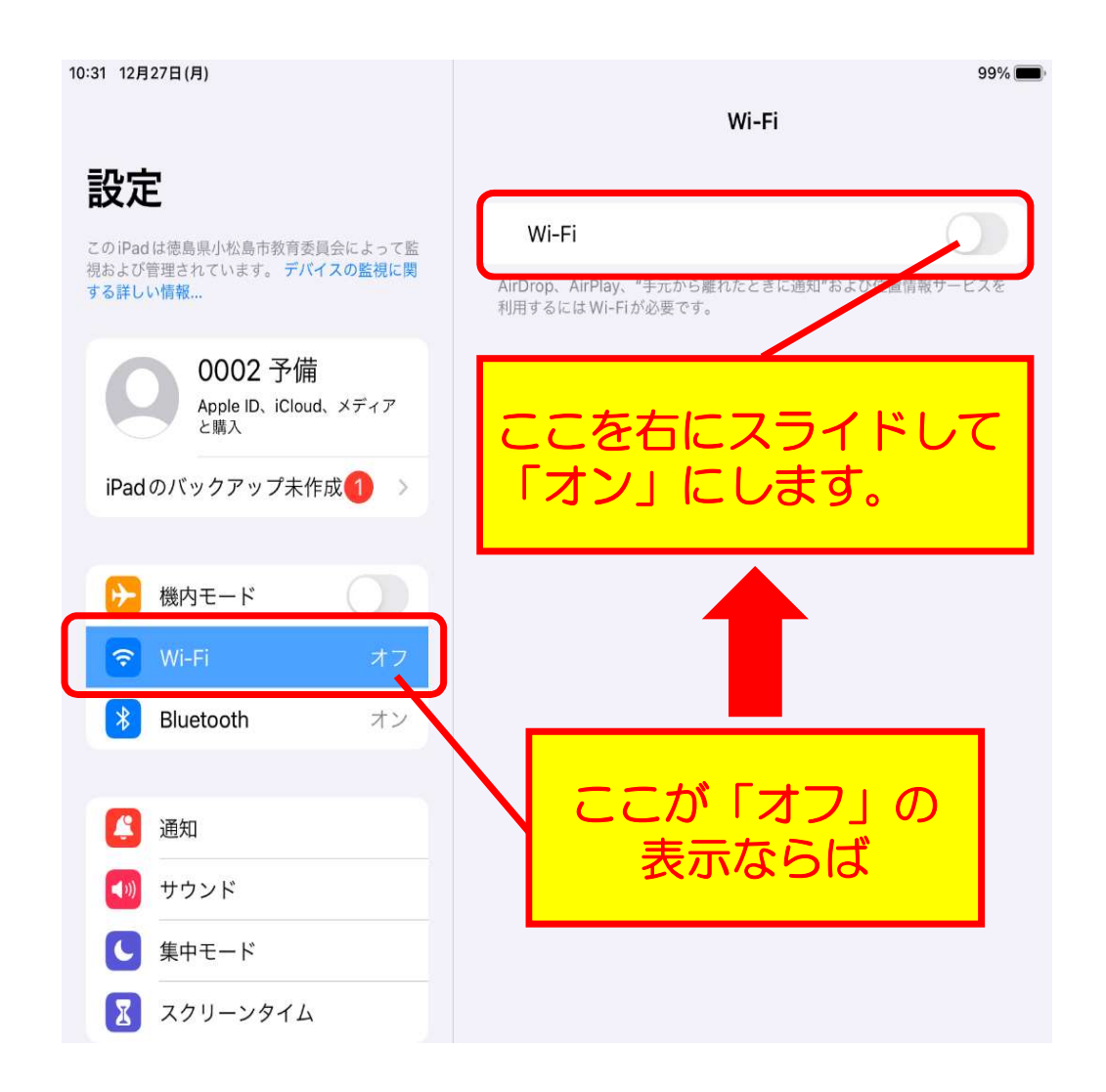

2.Wi-Fiをオンにします。

左側の「Wi-Fi」が「オフ」 で表示されている場合は 「Wi-Fi」を選択し、右側に 表示される「Wi-Fi機能」を オン (緑色)にします。

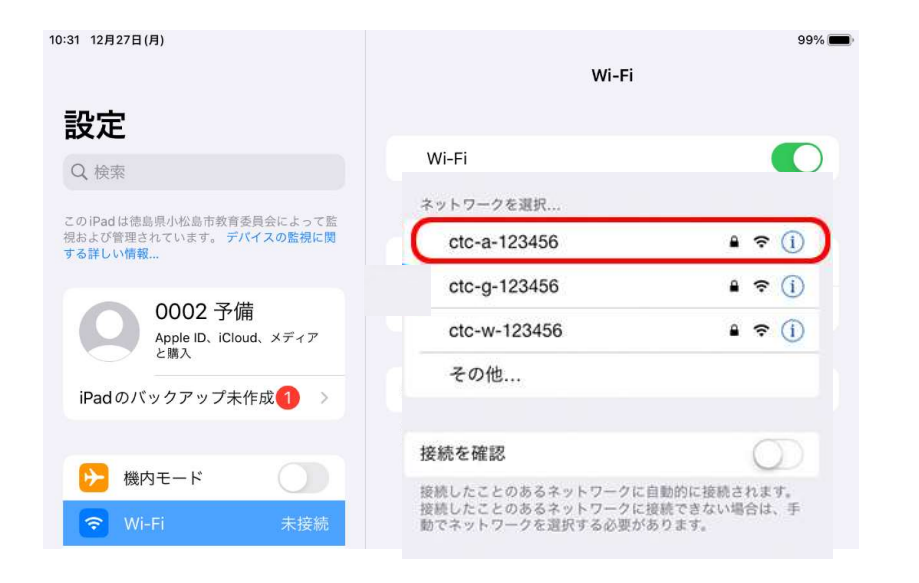

# 「ネットワークの選択…」の中から家庭の Wi-Fi 回線を選択します。

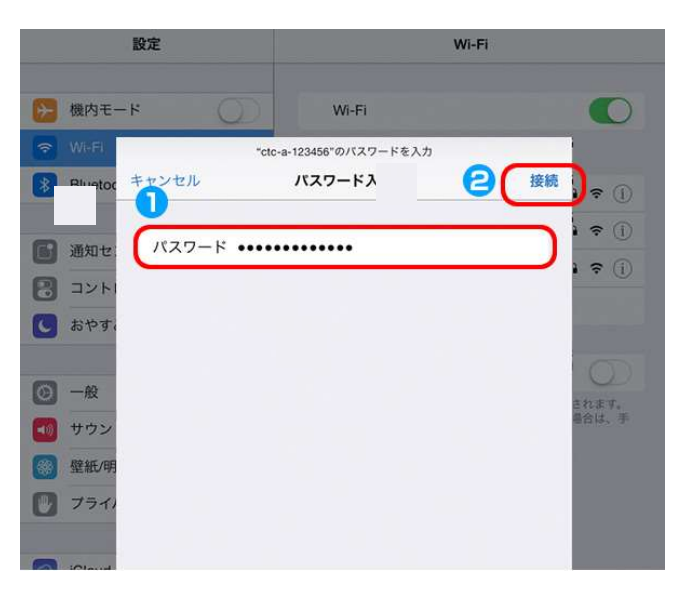

## 4.「パスワード」の欄に事前に確 認した「暗号化キー」を入力し 「接続」を押します。

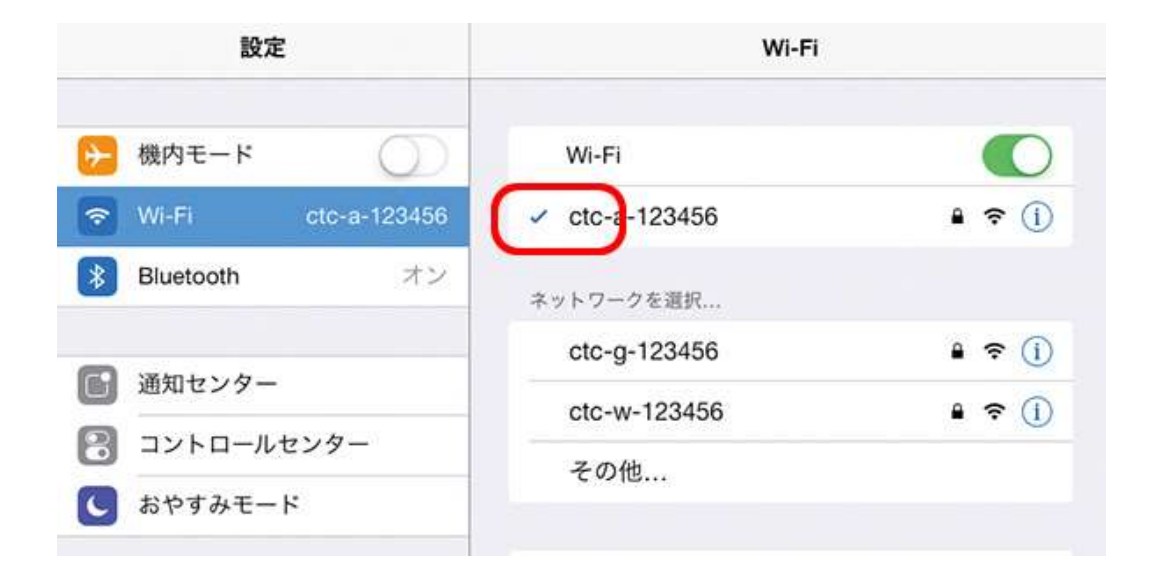

### 5.ネットワーク名にチェックが入ると、接続設定は完了です。

### 以上で設定完了です